チョイソコかりんちゃん インターネット(スマートフォン)受付マニュアル かりんちゃん ● ご利用日の5日前から1時間前まで受付可能●

ログイン

受付メニュー

受付

履歴

履歴

地図

地図

O

0

00

(0000)

最寄り

(0000)

最寄り

20XX-XX-XX

受付候補検索

12

•

に出発

ログアウト

利用申し込み受付

チョイソコかりんちゃん受付サイト https://suwa.aisin-choisoko.com ※ パソコンからでも乗車申し込みできます。

はじめてインターネット申し込みを 2. 乗車の申し込み方法 する方はこちらから 会員番号と登録したパスワードを入力 1. パスワード設定 1 し、「ログイン」を押します。 アクセスすると最初に表示される画面 1 チョイソコ かりんちゃん でパスワード設定を行ってください。 「パスワード設定」を押します。 利用者番号 ※インターネット受付を初めてご利用 会員証の会員番号 の場合はパスワード設定が必要です。 パスワード 設定したパスワード チョイソコ かりんちゃん 📃 ログインを記憶する 利用者番号 パスワード ログインを記憶する 「チョイソコかりんちゃんの受付」 ログイン 2 を押して乗車受付をします。 ※本サービスのご利用をもって、 利用規約に同意したものとみなします。 はじめての方はこちら 乗合花子様 - ログインすると お名前が出ます 利用者登録 ご利用ありがとうございます。 初回利用やパスワードをお忘れの方はこちら チョイソコかりんちゃんの受付 💽 パスワード設定 受付の確認・取消 会員番号を入力し生年月日を 乗車場所、降車場所、ご希望の日時を 選択します。パスワード(12文字以上 3 選択し、「受付候補検索」を押します。 で、英字大文字・英字小文字・数字・記号 ※乗車場所と降車場所は、履歴から をそれぞれ1文字以上含む)を確認用と 選択すると便利です。 合わせて2回入力してください。 乗車受付期間 5日前~利用の1時間前まで ※以下、パスワードに設定可能な記号です。 !" # \$ % & ' ( ) \* + , - . / : ; < = > ? @
[¥]^\_`{|}~ 3 ×= 1 () 戻る パスワード設定 0 X=\_-■乗降場を選択してください。 登録済の利用者情報を入力のうえ、 乗車場所 ログイン用のパスワードを設定してください。 登録済の情報 隆車場所 利用者番号(会員証の会員番号 牛年月日 O 0  $\odot$ ■日時を選択してください。 今回設定する情報 日付 パスワードは12文字以上で、 英字大文字・英字小文字・数字・記号を それぞれ1文字以上使用してください 時刻 パスワード パスワード確認用 ◎ 同乗者がいるときはこちら パスワードを設定する

チョイソコ

☆パスワード設定時、ご注意ください 入力を2回間違えると同じ画面が繰り返し表示され、パスワード設定が完了しないことがあ ります。「パスワード設定する」をクリックする前に、利用者番号、生年月日、パスワード要 件を満たしているか十分にご確認ください。完了しない場合は翌日再度お試しください。

※画像はイメージです。 受付の内容がよろしければ、 4 「この内容で確定する」を押します。 ④ 戻る 検索結果 @ x=\_-■検索条件 運行日 :20xx年x月x日(x) 乗車場所 :0000 隆車場所 :0000 ■検索結果 候補番号 :1 出発時間 :13時00分 到着時間 :13時13分 景重 : 1 料金 : 500 円 この内容で受付を確定する よろしければOKを押してください。 5 () 戻る 0 ×=\_-検索結果 ■検索条件 運行日 :20**××**年×月×日(×) 垂車場所 :0000 隆車場所 :0000 受付を確定してよろしいですか? ОК キャンセル 出発時間 :13時00分 到着時間 :13時13分 号重 :チョイソコ1号 の内容で受付を確定する この画面が表示されたら、 6 乗車受付の完了です。 0 X=1-④ 戻る 受付詳細 受付が確定しました。 受付番号 : 000000 運行日 :20××年×月×日(×) 乗客数 :1人 最新 🕜 受付時点 13:00 13:00 予定時刻

13:13

500円

0000 0000

受付をキャンセルする

1

復路の受付

号重

料金 経路 13:13

新しく受付する

チョイソコかりんちゃん インターネット(スマートフォン)受付マニュアル かりんちゃん ● ご利用日の5日前から1時間前まで受付可能 ●

利用申し込み受付

チョイソコかりんちゃん受付サイト https://suwa.aisin-choisoko.com ※ パソコンからでも乗車申し込みできます。

※画像はイメージです。

## 3. 乗車のキャンセル

チョイソコ

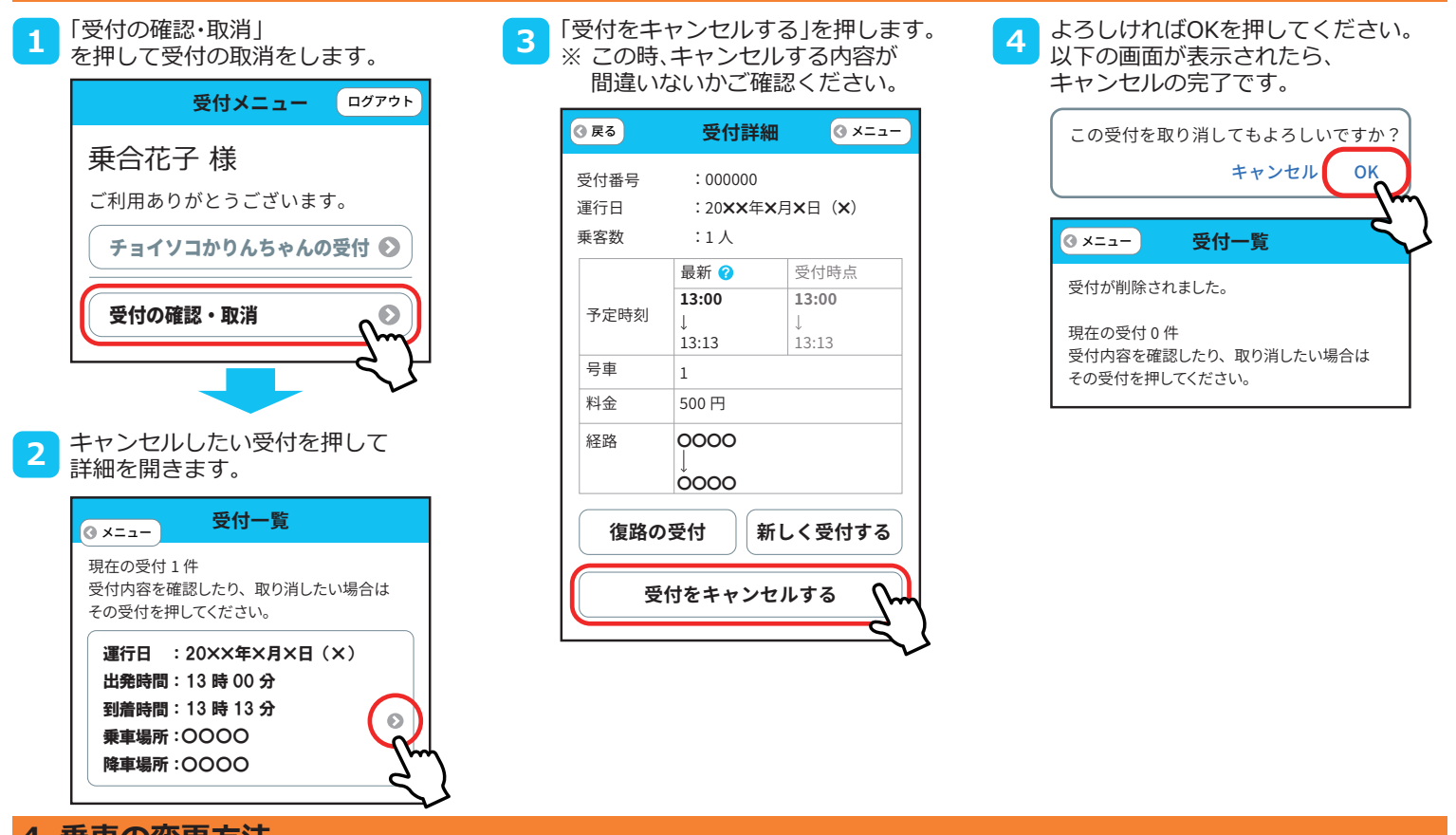

## 4. 乗車の変更方法

上記の手順で受付をキャンセルした後、再度メニューに戻り、ご希望の内容で新たに乗車申し込みを行ってください。

## 5. 乗車地点と車両の現在地を確認する

ご乗車当日になると、「地図で現在地を見る」ボタンが表示されます。 地図上で現在地・乗車バス停・降車バス停・車両の現在地が確認できます。

|       | 受付番号<br>運行日<br>注20××年×月×日(×)<br>乗車人数<br>1 人<br>予定時刻<br>予定時刻 |                                              | <ul> <li>③ ×ニュー</li> <li>&lt;日 (×)</li> <li>受付時点</li> <li>3:00</li> <li>3:13</li> <li>地を見る</li> <li></li> <li>&lt;</li></ul> |                                              | <ul> <li>・現在地(半径 200 まで薄青)</li> <li>・車両位置</li> <li>・乗車バス停</li> <li>・降車バス停</li> </ul> |  |
|-------|-------------------------------------------------------------|----------------------------------------------|----------------------------------------------------------------------------------------------------|----------------------------------------------|--------------------------------------------------------------------------------------|--|
| b問合せ先 |                                                             | に関するお問い<br>コールセンター<br>EL:050-2030-20<br>てンター | 合わせ]<br>-<br>555<br>平日 8<br>203                                                                                                    | :00~16:00 ±日祝日·12/29~1/3を除<<br><b>0-2655</b> |                                                                                      |  |